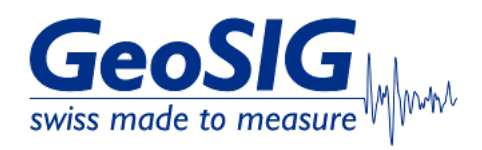

# FAQ GeoDAS Firewall and Port Settings

## 1. Introduction

• This procedure describes what firewall settings are needed for GeoDAS and what ports it uses to communicate with instruments.

#### 2. Required Tools

• Windows Computer with GeoDAS installed

### 3. Check Windows Firewall Settings for GeoDAS

- Open the Windows Search Menu for Programs
- Search for defender
- Open the Windows Defender Firewall with Advanced Security

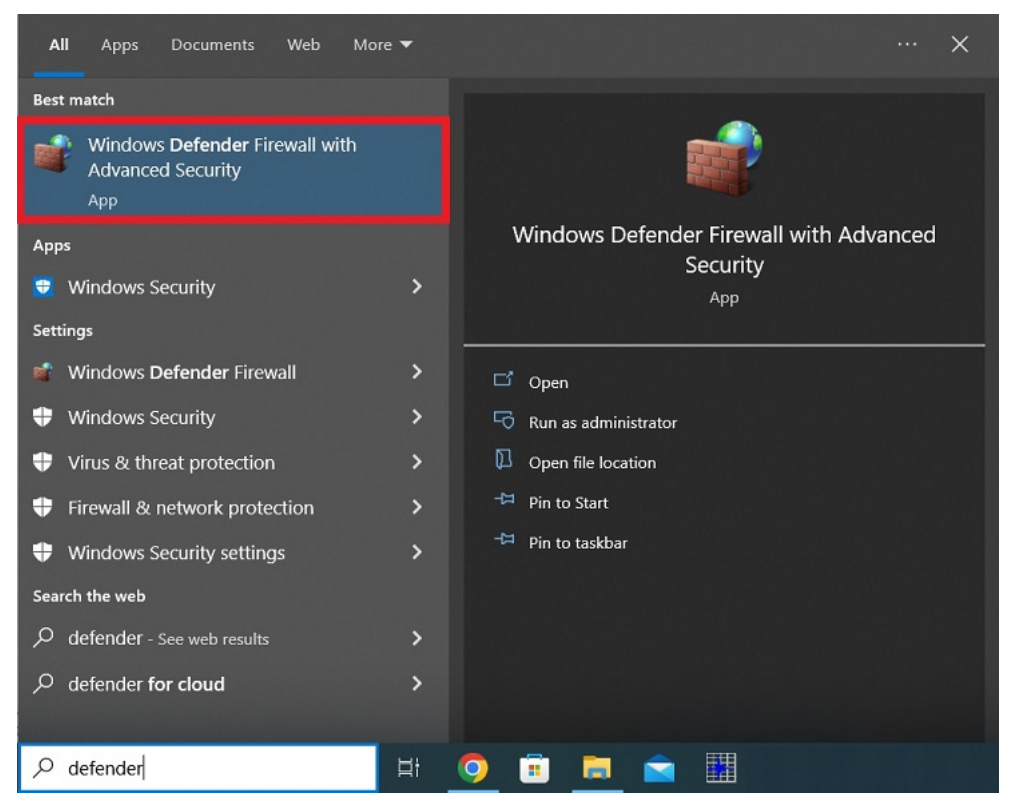

Choose Inbound Rules

• Scroll to the entries GeoSIG Data Acquisition System

| Pindows Defender Firewall with Advance  | ed Security                      |       |          |      |        |     |                                    |               |                |          |    |
|-----------------------------------------|----------------------------------|-------|----------|------|--------|-----|------------------------------------|---------------|----------------|----------|----|
| File Action View Help                   |                                  |       |          |      |        |     |                                    |               |                |          |    |
| 🗢 🔿 🙍 🖬 🗟 🖬                             |                                  |       |          |      |        |     |                                    |               |                |          |    |
| P Windows Defender Firewall with Inboun | d Rules                          |       |          |      |        |     |                                    |               |                |          |    |
| Inbound Rules                           |                                  | Group | Profile  | Ena_ | Action | Ov_ | Program                            | Local Address | Remote Address | Protocol | Te |
| Cutbound Rules                          | Deck                             | oroup | Public   | Voc  | Allow  | 011 | CAProgram Files (v86)\AnyDesk-     | Any           | Any            | LIDP     | 4  |
| Connection Security Rules               | Deck                             |       | Public   | Vec  | Allow  |     | C\Program Files (x86)\AnyDesk-     | Any           | Any            | TCP      | 4  |
| > 🛃 Monitoring                          | Desk                             |       | Private  | Ves  | Allow  |     | C\Program Files (x86)\AnyDesk      | Any           | Any            | UDP      | A  |
| C Anvi                                  | Desk                             |       | Domain   | Yes  | Allow  |     | C\Program Files (x86)\AnyDesk      | Any           | Any            | TCP      | A  |
| S Anvi                                  | Desk                             |       | Private  | Yes  | Allow  |     | C\Program Files (x86)\AnyDesk      | Any           | Any            | TCP      | A  |
| S Anvi                                  | Desk                             |       | Domain   | Yes  | Allow  |     | C\Program Files (x86)\AnyDesk      | Any           | Any            | UDP      | A  |
| 🔮 Firef                                 | ox                               |       | Public   | Yes  | Allow  |     | C:\program files (x86)\mozilla fir | Any           | Any            | UDP      | A  |
| 🔮 Firef                                 | ox                               |       | Public   | Yes  | Allow  | No  | C:\program files (x86)\mozilla fir | Any           | Any            | TCP      | A  |
| S Firef                                 | ox                               |       | Domain   | Yes  | Block  | No  | C:\program files (x86)\mozilla fir | Any           | Any            | UDP      | A  |
| S Firef                                 | ox                               |       | Domain   | Yes  | Block  | No  | C:\program files (x86)\mozilla fir | Any           | Any            | TCP      | A  |
| 🔮 Firef                                 | ox (C:\Program Files (x86)\Mozi_ |       | Private  | Yes  | Allow  | No  | C:\Program Files (x86)\Mozilla Fir | Any           | Any            | UDP      | A  |
| S Eirof                                 | ov (C\Program Files (v86)\Mozi   |       | Private  | Voc  | Allow  | No  | CAProgram Files (x86)\Mozilla Fir  | Any           | Any            | TCP      | _  |
| S Geo                                   | SIG Data Acquisition System      |       | Private  | Yes  | Block  | No  | C:\program files (x86)\geodas\ge   | Any           | Any            | UDP      | A  |
| S Geo                                   | SIG Data Acquisition System      |       | Private  | Yes  | Block  | No  | C:\program files (x86)\geodas\ge   | Any           | Any            | TCP      | A  |
| S Micr                                  | osoft Office Outlook             |       | Domain   | Yes  | Allow  | No  | C:\Program Files\Microsoft Offic   | Any           | Any            | UDP      | 6  |
| 🔮 NI A                                  | pplication Web Server            |       | Private, | Yes  | Allow  | No  | C:\Program Files (x86)\National I  | Any           | Any            | TCP      | A  |
| 🔮 NI A                                  | pplication Web Server            |       | Private, | Yes  | Allow  | No  | C:\Program Files (x86)\National I  | Any           | Any            | UDP      | A  |
| 🔮 NI A                                  | pplication Web Server (64-bit)   |       | Private, | Yes  | Allow  | No  | C:\Program Files\National Instru   | Any           | Any            | TCP      | A  |
| 🔮 NI A                                  | pplication Web Server (64-bit)   |       | Private, | Yes  | Allow  | No  | C:\Program Files\National Instru   | Any           | Any            | UDP      | A  |
| 🔮 NI m                                  | DNS Responder                    |       | All      | Yes  | Allow  | No  | C:\Program Files (x86)\National I  | Any           | Any            | UDP      | 5  |
| 🔮 NI S                                  | ervice Locator                   |       | Private, | Yes  | Allow  | No  | C:\Program Files (x86)\National I  | Any           | Any            | UDP      | 3  |
| < > < > <                               | ancien Locator                   |       | Drivato  | Vor  | Allow  | No  | CADrogram Eilor (vR6\\National     | A             | A.m. /         | TCD      | 2  |

Double-click on each entry of your current profile, go to the General tab and select the bullet Allow the connection
Click [OK] to apply the rule

| P Windows Defender Firewall wi   | th Advanced Security                                                                                                    |       |                                                                                                    |                                                                            | GeoSIG Dat  | a Acquisi                                                                        | tion Syste                                                                   | m Properties                                                |               | :                 | ×      |                                                                                                    |                                                                                                  |
|----------------------------------|----------------------------------------------------------------------------------------------------|-------|----------------------------------------------------------------------------------------------------|----------------------------------------------------------------------------|-------------|----------------------------------------------------------------------------------|------------------------------------------------------------------------------|-------------------------------------------------------------|---------------|-------------------|--------|----------------------------------------------------------------------------------------------------|--------------------------------------------------------------------------------------------------|
| File Action View Help            |                                                                                                    |       |                                                                                                    |                                                                            | Protocole a | and Posts                                                                        | Sma                                                                          | Advanced                                                    | Local Princip | nale Remote Licen |        |                                                                                                    |                                                                                                  |
| 🗢 🏟 🙍 🖬 🗟 🖬                      |                                                                                                    |       |                                                                                                    |                                                                            | Genera      | al                                                                               | Program                                                                      | ns and Service                                              | rs F          | Remote Computers  |        |                                                                                                    |                                                                                                  |
| P Windows Defender Firewall with | Inbound Rules                                                                                                    |       |                                                                                                    |                                                                            | General     |                                                                                  |                                                                              |                                                             |               |                   |        |                                                                                                    |                                                                                                  |
| Connection Security Rules        | Name<br>AnyDesk<br>AnyDesk<br>AnyDe | Group | Profile<br>Public<br>Private<br>Domain<br>Private<br>Dublic<br>Dublic<br>Dublic<br>Domain<br>Private<br>Private<br>Private<br>Private<br>Private,,,<br>Private,,,<br>Private,,, | Ena_<br>Yes<br>Yes<br>Yes<br>Yes<br>Yes<br>Yes<br>Yes<br>Yes<br>Yes<br>Yes | Action      | Name:<br>GeoSIG<br>Descriptic<br>GeoSIG<br>Monostrict<br>Allow<br>Allow<br>Block | Data Acqui<br>in:<br>Data Acqui<br>led<br>the connect<br>tomize<br>the conne | sition System<br>sition System<br>tion<br>ction # it is sec | ure           |                   | ddress | Protocol<br>UDP<br>TCP<br>UDP<br>TCP<br>UDP<br>TCP<br>UDP<br>TCP<br>UDP<br>TCP<br>UDP<br>TCP<br>UDP<br>TCP<br>UDP<br>TCP<br>UDP<br>TCP<br>UDP | L<br>A<br>A<br>A<br>A<br>A<br>A<br>A<br>A<br>A<br>A<br>A<br>A<br>A<br>A<br>A<br>A<br>A<br>A<br>A |
|                                  | INI Service Locator                                                                                                    |       | Private,                                                                                                    | Yes                                                                        |             |                                                                                  |                                                                              |                                                             |               |                   |        | UDP                                                                                                    | 3                                                                                                |
| < >                              |                                                                                                    |       | 1000 CATA                                                                                                    | Yor                                                                        |             |                                                                                  |                                                                              | OK                                                          | Car           | Apply             |        |                                                                                                    |                                                                                                  |

• The entries should now appear with a green checkmark

| Windows Defender Firewall wit    | h Advanced Security                  |       |          |      |        |     |                                    |               |                |          |
|----------------------------------|--------------------------------------|-------|----------|------|--------|-----|------------------------------------|---------------|----------------|----------|
| File Action View Help            |                                      |       |          |      |        |     |                                    |               |                |          |
| 🗢 🏟 🙎 🖬 🗟 🖬                      |                                      |       |          |      |        |     |                                    |               |                |          |
| P Windows Defender Firewall with | Inbound Rules                        |       |          |      |        |     |                                    |               |                |          |
| Inbound Rules                    | Name                                 | Group | Profile  | Ena_ | Action | Ov_ | Program                            | Local Address | Remote Address | Protocol |
| Connection Security Pules        | S Firefox                            |       | Domain   | Yes  | Block  | No  | C:\program files (x86)\mozilla fir | Any           | Any            | TCP      |
| > Monitoring                     | Sirefox (C:\Program Files (x86)\Mozi |       | Private  | Yes  | Allow  | No  | C:\Program Files (x86)\Mozilla Fir | Any           | Any            | UDP      |
| and inclusion ing                | CAProgram Files (x86)\Mozi           |       | Drivato  | Vac  | Allow  | No  | C\Program Files (v86\\Mozilla Fir  | Anv           | Anv            | TCD      |
|                                  | GeoSIG Data Acquisition System       |       | Private  | Yes  | Allow  | No  | C:\program files (x86)\geodas\ge   | Any           | Any            | UDP      |
|                                  | GeoSIG Data Acquisition System       |       | Private  | Yes  | Allow  | No  | C:\program files (x86)\geodas\ge   | Any           | Any            | TCP      |
|                                  | Microsoft Office Outlook             |       | Domain   | Yes  | Allow  | No  | C:\Program Files\Microsoft Offic   | Any           | Any            | UDP      |
|                                  | NI Application Web Server            |       | Private, | Yes  | Allow  | No  | C:\Program Files (x86)\National I  | Any           | Any            | TCP      |
| < >                              | <                                    |       |          |      |        |     |                                    |               |                | >        |

- If your GeoSIG instruments connect from outside your local network (e.g. through mobile network with a 4G modem), communication ports from your router will need to be forwarded to your GeoDAS computer.
- will need to be forwarded to your GeoDAS computer.
  Available settings are depending on the router manufacturer, usually they can be found under Firewall or Port Forwarding
  Below a list of default ports used by GeoSIG instruments

| Port  | Protocol | Description                 | More Information                                                                                         |
|-------|----------|-----------------------------|----------------------------------------------------------------------------------------------------|
| 3456  | TCP/IP   | File upload                 | Instrument uploads files (e.g. SOH, RBF, TRG ) to GeoDAS                                                 |
| 80    | TCP/IP   | Webinterface                | Webinterface of instrument can be accessed on this port in local network                                 |
| 4001  | TCP/IP   | Datastream                  | Datastream from instrument to GeoDAS in local network (default port for first 3 channels)                |
| 54204 | TCP/IP   | Permanent Link              | Tunnel port for webinterface access and datastream (outside local network)                               |
| 31256 | UDP      | <b>Trigger Notification</b> | Info about triggered event can be sent to GeoDAS to show a notification (e.g. Pop-up window or E-mail)   |
| 22    | TCP/IP   | SSH                         | Secure Shell access, WinSCP or SFTP tools can access the instrument on this port to transfer files       |
| 123   | UDP      | NTP                         | Time Synchronization through Network Time Protocol (NTP), Intrument can contact time server on this port |
| 587   | TCP/IP   | E-Mail Notification         | GeoDAS can send e-mail notifications through a SMTP server, port can be different depending on server    |

## 6. (Optional) Changing Default Port for File Upload

• The default port 3456 can be changed on the instrument under Configuration -> Communication Parameters -> Server Parameters -> Port

| ome Configurati        | on Status and Maintenance | Data Explorer       | Help Logout             | t GeoSIG     |
|------------------------|---------------------------|---------------------|-------------------------|--------------|
| Data Acquisition       | Configuration Manager     | Network Web Inte    | erface                  |              |
| Main menu   Com        | munication   Server       |                     |                         |              |
| Server IP Address      |                           | 192.168             | .100.11                 |              |
| Protocol               |                           | Custom              |                         | <b>~</b> (1) |
| Port                   |                           | 3456                |                         |              |
| Transfer timeout, sec  |                           | 20                  |                         |              |
| Keep connected to the  | e server                  |                     |                         | 1            |
| Server port for permar | nent links                | 54204               |                         |              |
| Always connect to this | server                    |                     |                         | •            |
| Connect failures befor | re network error          | 0                   |                         |              |
|                        | Back Lo                   | ad from Device Save | Changes Apply and Resta | rt           |

• The default port 3456 can be changed in GeoDAS under Settings -> Configure Stations -> [Server...]

|                                                                                                    | 110                                                                                                    |                                                                                                    |                                                                                                    |  |  |  |  |
|----------------------------------------------------------------------------------------------------|----------------------------------------------------------------------------------------------------|----------------------------------------------------------------------------------------------------|----------------------------------------------------------------------------------------------------|--|--|--|--|
| Station inactivity per                                                                                                    | period (minutes) considered as warning 30 or error R                                                                                                    |                                                                                                    |                                                                                                    |  |  |  |  |
| Life time of any f                                                                                                    | iles other than data amiving from stations, days                                                                                                    |                                                                                                    | 0                                                                                                    |  |  |  |  |
| Maximum size c                                                                                                    | f State-of-Health statistics files, KBytes                                                                                                    |                                                                                                    | 0                                                                                                    |  |  |  |  |
| Do not delete re                                                                                                    | ceived State-of-Health files right after processin                                                                                                    | g                                                                                                    | ,                                                                                                    |  |  |  |  |
|                                                                                                    |                                                                                                    |                                                                                                    |                                                                                                    |  |  |  |  |
| unt of stations triggere                                                                                                    | d and delivered their event files recorded within                                                                                                    | certain time fra                                                                                                    | me                                                                                                    |  |  |  |  |
| in or one of the origination of the origination of |                                                                                                    |                                                                                                    |                                                                                                    |  |  |  |  |
| to declare a seismic (                                                                                                    | event 2 Network time frame,                                                                                                    | seconds                                                                                                    | 120                                                                                                    |  |  |  |  |
|                                                                                                    | - Data Conversion                                                                                                    |                                                                                                    |                                                                                                    |  |  |  |  |
|                                                                                                    |                                                                                                    |                                                                                                    |                                                                                                    |  |  |  |  |
| utomatically                                                                                                    | Convert data files of the declared set                                                                                                    | ismic network e                                                                                                    | vents                                                                                                    |  |  |  |  |
| 10                                                                                                    | Convert any single data files with pre                                                                                                    | fixes TR(                                                                                                    | CLICD OAL                                                                                                    |  |  |  |  |
|                                                                                                    |                                                                                                    |                                                                                                    | 3 USR CAL                                                                                                    |  |  |  |  |
| 90                                                                                                    | Output format of the converted data                                                                                                    | ASC                                                                                                    |                                                                                                    |  |  |  |  |
| 90                                                                                                    | Output format of the converted data Output data directory                                                                                                    | ASC                                                                                                    |                                                                                                    |  |  |  |  |
| 90                                                                                                    | Output format of the converted data Output data directory  Gadda  Merge files from tagged groups of sti                                                                                | ASC                                                                                                    | II                                                                                                    |  |  |  |  |
| 90<br>1<br>0<br>900                                                                                                    | Output format of the converted data<br>Output data directory <ul> <li>sdd:</li> <li>Merge files from tagged groups of str</li> <li>Delete original data files after convert</li> </ul> | ASC<br>ations during co                                                                                                    | Inversion                                                                                                    |  |  |  |  |
| 90<br>1<br>900                                                                                                    | Output format of the converted data Output data directory  Merge files from tagged groups of str Delete original data files after convert More Convert Eve                             | ASC<br>ations during cc<br>rsion                                                                                                    | Inversion Options                                                                                                    |  |  |  |  |
|                                                                                                    | Life time of any fi     Meximum size o     Do not delete re      Int of stations triggere     o declare a seismic r      tomatically     10                                            | Life time of any files other than data arriving from stations, days     Maximum size of State-of-Health statistics files, KBytes     Do not delete received State-of-Health files right after processin     int of stations triggered and delivered their event files recorded within     o declare a seismic event     Data Conversion     Tomatically     Data Convertion     Convert data files of the declared see     Tomatically | Life time of any files other than data arriving from stations, days     Maximum size of State-of-Health statistics files, KBytes     Do not delete received State-of-Health files right after processing      int of stations triggered and delivered their event files recorded within certain time fra     o declare a seismic event     Data Conversion     Jonut Convert data files of the declared seismic network event work event files for the declared seismic network event files for the declared seismic network event files files of the declared seismic network event files files of the declare |  |  |  |  |

• confirm with ok and restart geodas to apply the change

7. (Optional) Changing Default Port for Permanent Link

• The default port 54204 can be changed on the instrument under Configuration -> Communication Parameters -> Server Parameters -> Server port for permanent links

| Home Configuration Status and Ma      | intenance Data Explorer | Help Logout                  |             |
|---------------------------------------|-------------------------|------------------------------|-------------|
| Data Acquisition Configuration Manag  | er Network Web          | Interface                    |             |
| Main menu   Communication   Serve     | -                       |                              |             |
| Server IP Address                     | 192.1                   | 68.100.11                    |             |
| Protocol                              | Custo                   | m                            | <b>→</b> () |
| Port                                  | 3456                    |                              |             |
| Transfer timeout, sec                 | 20                      |                              |             |
| Keep connected to the server          |                         |                              | 1           |
| Server port for permanent links       | 54204                   | 1                            |             |
| Always connect to this server         |                         |                              | 0           |
| Connect failures before network error | 0                       |                              |             |
| B                                     | ack Load from Device Sa | ve Changes Apply and Restart |             |

• The default port 54204 can be changed in In GeoDAS window Stations: General Information, right-click on a station and choose Network Tunnels...

| oDAS | base server port for netwo<br>ded Remote Services | rk data tunelling | 54204      |        |       |
|------|---------------------------------------------------|-------------------|------------|--------|-------|
| N    | Service Description                               | Remote Port       | Local Port | Status | <br>_ |
|      |                                                   |                   |            |        |       |
|      |                                                   |                   |            |        |       |

• confirm with ok and restart geodas to apply the change